## **Resetting Your Lumens Password**

If you were set up by an OLLI staff member, your username is the first two letters of your first name and your entire last name.

## Name: Jane Smith Username: jasmith

If you are not sure about your username, please email the OLLI office: <u>learners@hsc.wvu.edu</u>. Make sure to put your first and last name in the email message!

## **Resetting Your Password**

1. Go to the OLLI Lumens website: <u>https://wvusph-olli.augusoft.net</u>

| https://wvusph-o | i.augusoft.net                                                 |                                            |
|------------------|----------------------------------------------------------------|--------------------------------------------|
|                  | DIN OLLI FAQ/ TEACH FOR OLLI SEARCH                            |                                            |
|                  | West Virginia University.<br>Osher lifelong learning institute | OSHER<br>LIFELONG<br>LEARNING<br>INSTITUTE |
|                  | You are not logged in LOGIN/CREATE ACCOUNT                     |                                            |
|                  | ROWSE SROWSE VIEWED                                            |                                            |

- 2. Towards the top of the page, in the yellow bar, cluck the link: **Login/Create account**.
- 3. When the page changes, scroll down to the **Sign In** section of the page. Click the **Forgot your password** link.

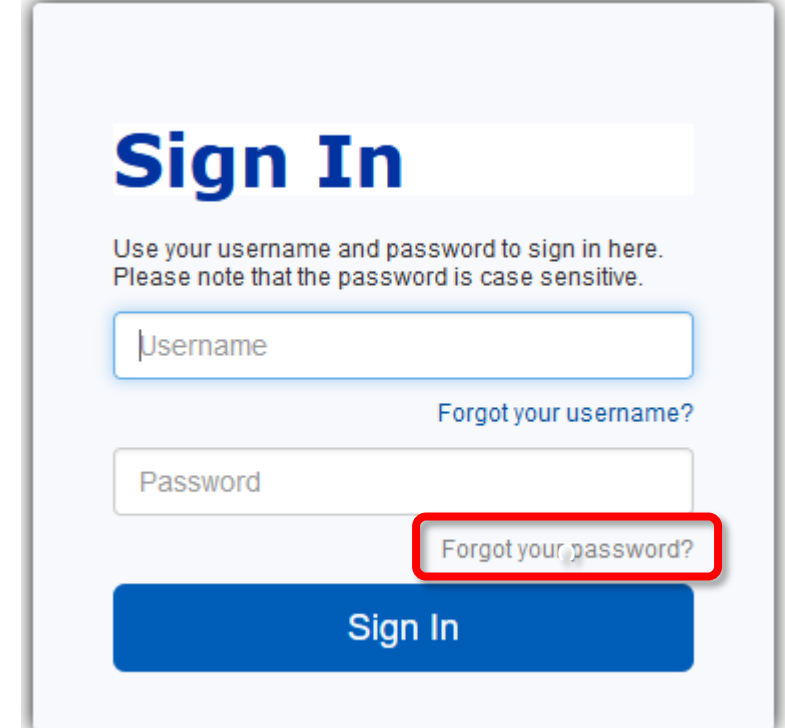

| Reset Password Request                                                                                                    |                       |  |  |  |
|----------------------------------------------------------------------------------------------------|-----------------------|--|--|--|
| Please enter your user name and email address.<br>If they match the information on your profile, we will send you an email with a new password.<br>* denotes required fields |                       |  |  |  |
| User name *                                                                                                    | Enter Username        |  |  |  |
|                                                                                                    | Forgot your username? |  |  |  |
| E-mail *                                                                                                    | Enter Email           |  |  |  |
| l don't have an email                                                                                                    |                       |  |  |  |
|                                                                                                    | I'm not a robot       |  |  |  |
|                                                                                                    | Submit Cancel         |  |  |  |

- 4. Enter your username. (If we set up your account, your user name is most likely the first two letters of your first name, and your last name.)
- 5. Enter the email address you gave when your account as created (this is the email account your class reminders are sent to).
- 6. Place a tick in the box beside **I'm not a robot**. Do the capatcha as requested.
- 7. Click Submit.
- 8. Within a few minutes, you should receive an email from **olli@hsc.wvu.edu** and the subject **password reset**.
- 9. Enter a new password, following all the password rules:
- 10. minimum 8 characters, must contain a number and any two of the following three: upper case, lower case, special characters (for example: (){}!@\$%^&\*).
- 11. Click **Save**.

| Change Password<br>Reset your password here |                                                                                                    |  |
|---------------------------------------------|----------------------------------------------------------------------------------------------------|--|
| Password                                    | Password: minimum 8 characters, must contain a number<br>and any two of the following three: upper case, lower case,<br>special characters (for example: (){}!@\$%^&*) |  |
| 10350010                                    |                                                                                                    |  |
|                                             | Strength                                                                                                    |  |
| Re-enter Password                           | Save                                                                                                    |  |

12. MAKE NOTE OF YOUR NEW PASSWORD AND STORE IT IN A SECURE LOCATION.